# 第Ⅱ章 4-2. スケジュール・お知らせ

スケジュールやお知らせの登録・確認方法について説明します。

スケジュールには、確定拠出年金制度において定例的に行っていただく事務項目があらかじめ登録されて いますが、事業主が任意にスケジュールを追加登録することもできます。

また、事業主への連絡事項がある場合には、お知らせ欄にその内容を掲載します。

| 🔀 三井住友信託銀行                                                              | 三井住友信託口   | ICサポーター                                      |                                                                                                    |                                                 | 2000110<br>S699 | 3 W EB事務UAT7 302<br>00007 ダミーユーザ000 | 2会社<br>07 様 ログアウト |
|-------------------------------------------------------------------------|-----------|----------------------------------------------|----------------------------------------------------------------------------------------------------|-------------------------------------------------|-----------------|-------------------------------------|-------------------|
| <ul> <li>▶ スケジュール</li> <li>▶ コミュニケーション</li> <li>▶ 103 田は3452</li> </ul> | お知らせ      | ● 2009/06/16<br>■ 2008/03/18<br>■ 2008/02/25 | <ul> <li>         ・ 商品名称が変更         ・         ・ 重         ・ ニューズレター V         ・         ・         ・</li></ul> | <u>になりました。</u> NEW<br><u>ol.14</u><br>入者運用状況報告書 | )<br>を更新しました。   |                                     | お知らせ一覧            |
| ▶加入半达400元<br>▶加入者掛金手続状況                                                 | <u>6月</u> |                                              | 2                                                                                                    | 2015年7月                                         | 3               |                                     | <u>8月</u>         |
| ▶給付移換<br>▶定例レポート                                                        | 8<br>28   | 月<br>29                                      | 火<br>30                                                                                                    | 水<br>1                                          | 木<br>2          | 金<br><u>3</u>                       | <u>±</u><br>4     |
| <ul> <li>▶処理履歴</li> <li>▶よくあるご質問</li> <li>▶パスワード変更</li> </ul>           | <u>5</u>  | <u>6</u>                                     | Z                                                                                                    | <mark>8</mark><br>掛金データ抽出日                      | 9               | 10                                  | 11                |
| ▶NRK WEB事務システム<br>マニュアル                                                 | <u>12</u> | 13                                           | <u>14</u>                                                                                                    | <u>15</u>                                       | <u>16</u>       | 17<br>異動登録締切日                       | <u>18</u>         |
|                                                                         | <u>19</u> | 20                                           | 21                                                                                                    | 22<br>掛金登録締切日<br>分析レポートアッ…                      | <u>23</u>       | 24                                  | <u>25</u>         |
|                                                                         | <u>26</u> | 27<br>掛金拠出日                                  | <u>28</u>                                                                                                    | <u>29</u>                                       | <u>30</u>       | <u>31</u>                           | 1                 |
| 前回ご利用日時<br>2015/07/09 10:55                                             | 2         | 3                                            | 4                                                                                                    | 5                                               | 6               | 7                                   | 8                 |

Copyright (c) 2012 Sumitomo Mitsui Trust Bank, Limited. All rights reserved

## (1)登録済み定例事務項目

登録済みの定例事務項目は下記のとおりです。

| 項目           | 内容                                 |
|--------------|------------------------------------|
| 掛金拠出日        | 毎月の掛金の拠出日(口座引落日)が登録されています。         |
| 制度移換日        | 制度移換金の拠出日(口座引落日)が登録されています(制度移換のある  |
|              | 事業主のみ)。                            |
| 制度移換金データ提出日  | 事業主より制度移換データを送信する締切日が登録されています(制度   |
|              | 移換日の13営業日前)。                       |
| 異動登録締切日      | 事業主より各種異動関係のデータを送信する締切日(毎月20日)が登録  |
|              | されています(銀行休業日の場合、前営業日)。             |
| 分析レポートアップ完了日 | 月次レポートは月初から15営業日目、半期レポートは4月または10月の |
|              | 月初から20営業日目に作成されます。                 |

#### (2)任意のスケジュールの登録

スケジュール(TOP)画面では、確定拠出年金制度の事務スケジュール(各種データ作成日、加入通知書兼運用指図書の社内締切日等)をスケジュールに登録することができます。

<u>※登録されたスケジュールについては、弊社でも内容を確認することができるため、プライベートなスケ</u> ジュール等については登録しないでください。

①画面右上の「予定登録」または登録したいスケジュールの日付をクリックします。

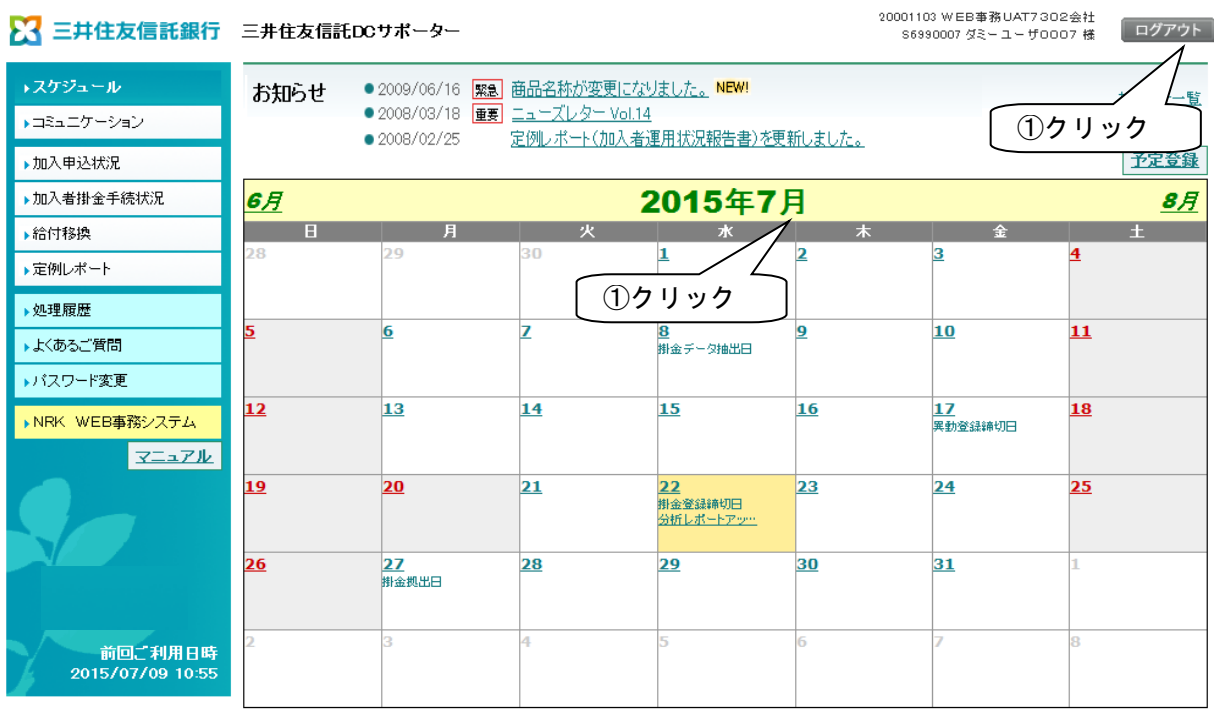

Copyright (c) 2012 Sumitomo Mitsui Trust Bank, Limited. All rights reserved

- ②①を行うと、下記のスケジュール登録画面が表示されますので、スケジュールの件名を登録します。(入力 は全角のみ、30文字まで入力可能です)
- ③次に、登録したいスケジュールの日程や内容を登録します。
  - a. 指定日:登録したいスケジュールが1日のみの場合「指定日」を選択し、日付を入力します。
  - (例 2009/04/01)
  - b. 定期指定:登録したいスケジュールが定期的に繰り返す内容の場合、「定期指定」を選択します。 ア.実施月:登録したい月を選択します(複数選択可能)。
    - イ.実施日
      - ・週・曜日指定:毎週または〇週目、曜日を選択します。(【画面1】を参照)
      - ・日付指定:登録したい日付を選択します。(【画面2】を参照)
    - ウ.期間:登録するスケジュールの開始日と終了日を入力します(yyyy/mm/dd)。
    - エ.非営業日への表示:登録したスケジュールが非営業日に当たった際、どのように表示するかを設 定し、登録することができます。
- c. 内容:登録したいスケジュールについて内容を記載することができます。(1,000文字まで)
- ④プラン内で事務取り纏め先として登録されている事業主は、「関連企業へのスケジュール表示」を選択し、 取り纏めている各事業主の画面に同じスケジュールを表示させることができます。
- ⑤④と合わせてスケジュール登録を知らせるメール(登録したスケジュールの当日に送信されます)を発信す る場合には、メール送信範囲を選択します。
- ⑥スケジュールの登録が終了したら、確認ボタンをクリックしてください。

【画面1】(定期指定で週・曜日指定の場合)

| 🔀 三井住友信託銀行                  | 三井住友信託DCサポーター 9999999 0000000000000000000000000000                          | ログアウト  |
|-----------------------------|-----------------------------------------------------------------------------|--------|
| →スケジュール                     | スケジュール 登録 2000 確定拠と                                                         | 出年金ブラン |
| ▶⊐ミュニケーション                  |                                                                             |        |
| ▶ 加入申込状況                    | 件名 確定拠出年金・残高のお知らせ配布                                                         |        |
| ▶加入者掛金手続状況                  | ◎ 指定日                                                                       |        |
| ▶ 給付移換                      | <ul> <li>▼ 定期指定</li> </ul>                                                  |        |
| ▶ <sup>定例レ</sup> ③選択        | 実施月 □1月 □2月 □3月 ☑4月 □5月 □6月                                                 |        |
| ▶処理履加                       | □7月 □8月 □9月 □10月 □11月 □12月                                                  |        |
| →よくあるご質問                    | 実施日 💿 週 曜日指定 💿 日付指定                                                         |        |
| ▶パスワード変更                    | □毎週 □第1 □第2 □第3 □第4 □第5                                                     |        |
| ▶NRK WEB事務システム<br>マニュアル     | □日曜日 ☑月8曜日 □大曜日 □木曜日 □全曜日 □土曜日                                              |        |
|                             | 期間 開始日 2008/12/01 ~終了日 2009/05/31                                           |        |
|                             | 非営業日への表示 💿 そのまま表示 💿 前営業日に表示 💿 後営業日に表示 💿 表示しない                               |        |
| a Ara                       | 内容 確定拠出年金・残高のお知らせ配布                                                         | *      |
| 03 ④ 選択                     | ▶ ■ 関連企業へのスケジュール表示                                                          | Ŧ      |
| 前回二利用日時<br>2012/09/13 09:18 | お知らせメール ◎ 送信しない ◎ 登録者のみ ◎ 企業内関係者全員 ◎ 関連企業も含む関係者全員                           |        |
| 5選                          |                                                                             |        |
|                             | Copyright (C) 2012 Sumitomo Mitsui Trust Bank, Limited. All rights reserved |        |

II - 4 - 2 - 3

【画面2】(定期指定で日付指定の場合)

| 🔀 三井住友信託銀行              | <b>三井住友信託DCサポーター</b><br>9999999 000000000000000000000000000000                                                                     |
|-------------------------|----------------------------------------------------------------------------------------------------|
| →スケジュール                 | スケジュール 登録 999999 0000確定拠出年金ブラン                                                                                                    |
| ▶⊐ミュニケーション              |                                                                                                    |
| ▶加入申込状況                 | 件名 掛金データ送信締切日                                                                                                    |
| >加入者掛金手続状況              | ◎ 指定日                                                                                                    |
|                         |                                                                                                    |
| ▶処理履歴                   | 7月 8月 9月 10月 11月 12月                                                                                                    |
| ▶よくあるご質問                | 実施日 ◎ 週·曜日指定 ⑧ 日付指定                                                                                                    |
| ▶パスワード変更                |                                                                                                    |
| ▶NRK WEB事務システム<br>マニュアル | □ 11日 □ 12日 □ 13日 □ 14日 □ 15日 □ 16日 □ 17日 □ 18日 □ 19日 □ 20日<br>□ 21日 □ 22日 □ 23日 □ 24日 □ 25日 □ 26日 □ 27日 □ 28日 □ 29日 □ 30日<br>□ 月末 |
|                         | 期間 開始日 ~終了日<br>非営業日への表示 ◎ そのまま表示 ◎ 前営業日に表示 ◎ 後営業日に表示 ◎ 表示しない                                                                       |
| お問い合わせ                  | 内容 掛金データ送信締切日 🦨                                                                                                    |
| ④選択                     | 図 関連企業へのスケジュール表示<br>お知らセメール● 送信しない ◎ 登録者のみ ◎ 企業内関係者全員 ◎ 関連企業も含む関係者全員                                                               |
|                         |                                                                                                    |
|                         | Copyright (C) 2012 Sumitomo Mitsui Trust Bank, Limited. All rights reserved                                                        |

# (3)スケジュールの確認

①登録した内容に誤りがある場合、修正するボタンをクリックし、修正します。
 ②登録した内容に問題がなければ、決定ボタンをクリックします。

| 🔀 三井住友信託銀行                  | 99999999 00000000000000000000000000000                                              |
|-----------------------------|-------------------------------------------------------------------------------------|
| →スケジュール                     | スケジュール         登録確認         999999         OOOO確定拠出年金ブラン                            |
| ▶⊐ミュニケーション                  | 以下の内容を登録します。よろしければ「決定」ボタンを押してください。                                                  |
| ▶加入申込状況                     | 件名 00000                                                                            |
| ▶加入者掛金手続状況                  | ○指定日                                                                                |
| ▶給付移換                       |                                                                                     |
| ▶定例レポート                     |                                                                                     |
| ▶処理履歴                       | 実施日 ○週・曜日指定 ●日付指定                                                                   |
| ▶よくあるご質問                    |                                                                                     |
| ▶バスワード変更                    |                                                                                     |
| ▶NRK WEB事務システム              | □ 21日 □ 22日 □ 23日 □ 24日 □ 25日 □ 26日 □ 27日 □ 28日 □ 29日 □ 30日<br>□ 月末                 |
| ӡニュアル                       | 期間 開始日 2009/01/01 ~ 終了日 2009/03/30<br>非営業日への表示 ● そのまま表示 ○ 前営業日に表示 ○ 後営業日に表示 ○ 表示しない |
|                             |                                                                                     |
|                             | ■ 関連企業へのスケジュール表示<br>お知らセメール ● 送信しない ○ 登録者のみ ○ 企業内関係者全員 ○ 関連企業も含む関係者全員               |
| 前回ご利用日時<br>2012/09/13 09:18 | <u>修正する</u><br>決定                                                                   |
| ①クリック                       | Copyright (C) 2 ②クリック .imited. All rights reserved                                  |

 $\mathrm{I\!I}-4-2-4$ 

# (4)スケジュールの登録完了

①**TOPへ戻る**ボタンをクリックすると、スケジュール(TOP)画面が表示され、登録された日 付にスケジュールの件名が表示されます。

| 🔀 三井住友信託銀行                  | 9999999 000000000000000000000     ####################################            |
|-----------------------------|-----------------------------------------------------------------------------------|
| →スケジュール                     | スケジュール         登録完了         999999         0000確定拠出年金ブラン                          |
| ▶⊐ミュニケーション                  | 以下の内容で登録を完了しました。 2009/01/01 09:00:00                                              |
| ▶加入申込状況                     | 件名 00000                                                                          |
| ▶加入者掛金手続状況                  | ○指定日                                                                              |
| ▶ 給付移換                      | ● 定期指定<br>実施月 ■ 1月 □ 2月 ■ 3月 □ 4月 □ 5月 □ 6月                                       |
| ▶定例レポート                     |                                                                                   |
| ▶処理履歴                       | 実施日〇週・曜日指定 ●日付指定                                                                  |
| ▶よくあるご質問                    |                                                                                   |
| ▶パスワード変更                    |                                                                                   |
| ▶NRK WEB事務システム              | 口 21日 口 22日 口 23日 口 24日 口 25日 口 26日 口 27日 口 28日 口 29日 口 30日<br>口月末                |
| <u>7=171</u>                | 期間 開始日 2009/01/01 ~ 終了日 2009/06/30<br>非営業日への表示 ●そのまま表示 ○ 前営業日に表示 ○ 後営業日に表示 ○表示しない |
|                             |                                                                                   |
|                             | ■ 関連企業へのスケジュール表示<br>お知らせメール ● 送信しない ○ 登録者のみ ○ 企業内関係者全員 ○ 関連企業も含む関係者全員             |
| 前回ご利用日時<br>2012/09/13 09:18 | 10アへ戻る ①クリック                                                                      |
|                             | Copyright (C) 2012 Sumitomo Mitsui Trust Bank, Limited. All rights reserved       |

#### (5)お知らせの確認

スケジュール(TOP)画面のお知らせ欄には、弊社からのお知らせが3件まで表示されます。

①お知らせ内容表示の優先順位

お知らせの内容によって下記の通り区別があり、優先順位の高い順(「緊急」→「重要」→「必読」 →「参考」→「表示なし」)に表示されます。

また、新着のお知らせがある場合には右側に「NEW!」の表示がされ、上位に表示されます。

| 表示   | お知らせ内容                          |
|------|---------------------------------|
| 緊急   | 至急、確認が必要なお知らせを掲載しています。          |
| 重要   | 緊急性はありませんが、重要なお知らせを掲載しています。     |
| 必読   | 重要度にかかわらず、必ず確認が必要なお知らせを掲載しています。 |
| 参考   | 参考に送付するお知らせを掲載しています。            |
| 表示なし | DC 事務 NEWS の更新等のお知らせを掲載しています。   |

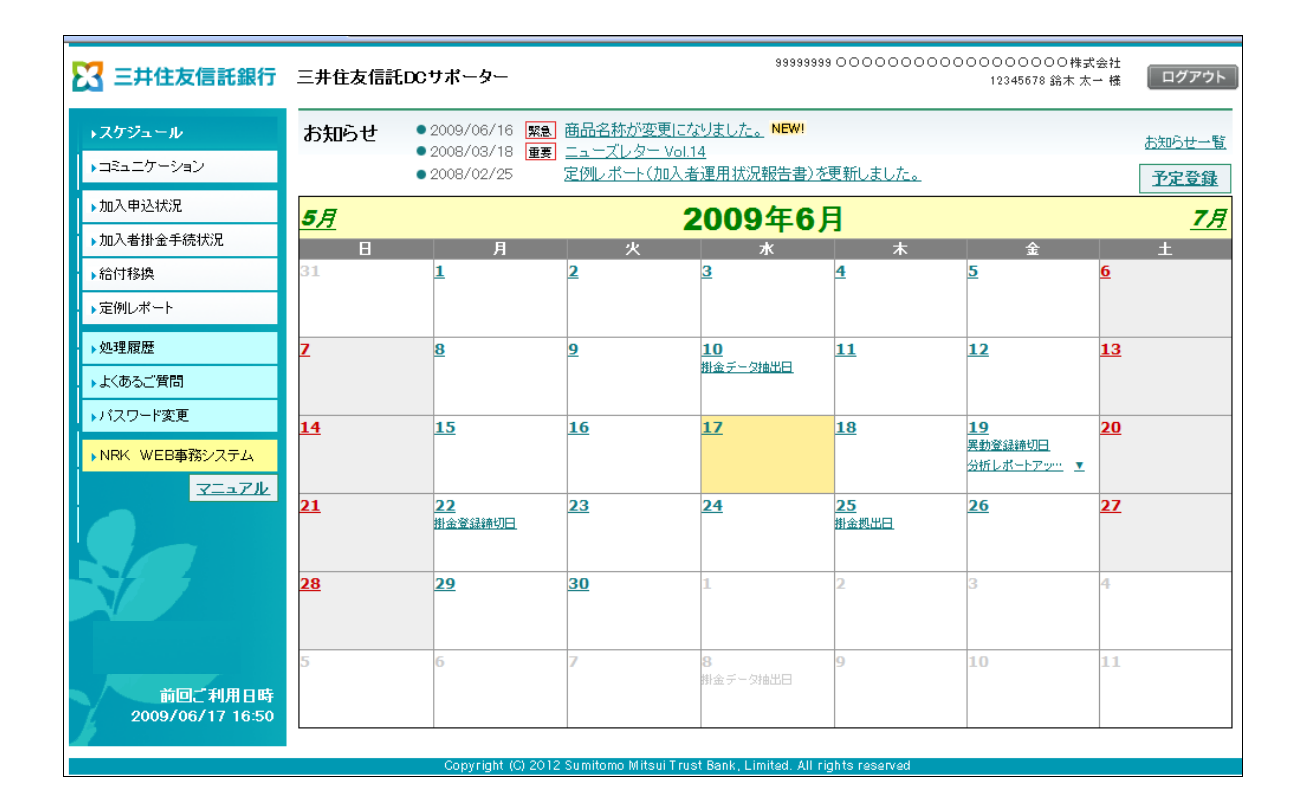

## (6)お知らせの確認方法

①確認したいお知らせのタイトルをクリックします。

|                             |                 |                                |                     | 🚽 ①クリック                              | , ]                   |                                       |                   |
|-----------------------------|-----------------|--------------------------------|---------------------|--------------------------------------|-----------------------|---------------------------------------|-------------------|
| 🔀 三井住友信託銀行                  | 三井住友信託口         | OCサポーター                        |                     | 333335                               | <del>m 00</del> 00000 | )○○○○○○○○○○○○○○○○○○○○○○○○○○○○○○○○○○○○ | 【会社<br>:→ 様 ログアウト |
| →スケジュール                     | お知らせ            | • 2009/06/16 🕱                 | ■ 商品名称が変            | 変更になりました。 NEW!                       |                       |                                       | お知らせ一覧            |
| ▶⊐ミュニケーション                  |                 | 2008/03/18 <u>■</u> 2008/02/25 | 夏 ニュースレタ<br>定例レポート( | <u>— Vol.14</u><br>(加入者運用状況報告書)      | <u>を更新しました。</u>       |                                       | 予定登録              |
| ▶加入申込状況                     | <b>5</b> 月      |                                |                     | 2009年6                               | B                     |                                       | 7月                |
| ▶加入者掛金手続状況                  | <u>-77</u><br>В | 月                              | 火                   | *                                    | <b>/」</b><br>木        | <b></b>                               | ±                 |
| ▶給付移換                       | 31              | <u>1</u>                       | <u>2</u>            | <u>3</u>                             | <u>4</u>              | <u>5</u>                              | <u>6</u>          |
| ▶定例レポート                     |                 |                                |                     |                                      |                       |                                       |                   |
| ▶処理履歴                       | <u>Z</u>        | <u>8</u>                       | <u>9</u>            | <u>10</u><br>期金ごにク抽出口                | 11                    | 12                                    | <u>13</u>         |
| ▶よくあるご質問                    |                 |                                |                     |                                      |                       |                                       |                   |
| ▶パスワード変更                    | <u>14</u>       | <u>15</u>                      | <u>16</u>           | 17                                   | <u>18</u>             | <u>19</u>                             | <u>20</u>         |
| ▶NRK WEB事務システム              |                 |                                |                     |                                      |                       | <u>共動登録練動日</u><br>分析レポートアッ <u>…</u> ▼ |                   |
| ӡニュアル                       | <u>21</u>       | 22<br>掛金登録締切日                  | 23                  | <u>24</u>                            | <u>25</u><br>掛金坝出日    | <u>26</u>                             | <u>27</u>         |
|                             |                 |                                |                     |                                      |                       |                                       |                   |
|                             | <u>28</u>       | <u>29</u>                      | <u>30</u>           | 1                                    | 2                     | 3                                     | 4                 |
| 前回ご利用日時<br>2009/06/17 16:50 | 5               | 6                              | 7                   | <b>8</b><br>掛金データ抽出日                 | 9                     | 10                                    | 11                |
|                             |                 | Copyright (C) 20               | )12 Sumitomo Mit:   | sui Trust Bank, Limit <u>ed. All</u> | rights reserved       |                                       |                   |

②お知らせの詳細内容が表示されます。

お知らせ内容に添付ファイルがある場合は、添付ファイル欄にファイル名が表示されますので、

ファイル内容を確認してください。

| 🔀 三井住友信託銀行                  | 三井住友信託DCサポーター                                           | 9999999 000000000000000000000000000000 |
|-----------------------------|---------------------------------------------------------|----------------------------------------|
| →スケジュール                     | お知らせ詳細                                                  | 999999 〇〇〇〇確定拠出年金ブラン                   |
| ▶⊐ミュニケーション                  |                                                         |                                        |
| ▶加入申込状況                     |                                                         | <b>再新口:0000/02/1</b> 2                 |
| ▶加入者掛金手続状況                  | 公開日: YYYY/MM/JDU ~ YYYY/MM/JDU<br>登録番号: 0000000      緊急 | 更和日:2009/06/16                         |
| ▶ 給付移換                      | タイトル: 商品名称が変更になりました。NEW!<br>内容: 1                       | *                                      |
| →処理履歴                       | 000000000×××××××××××<br>200000000××××××××××             |                                        |
| →よくあるご質問 ・パスワード変更           | 400000000××××××××××<br>500000000××××××××××<br>6         |                                        |
| ▶NRK WEB事務システム              | 7                                                       |                                        |
|                             | 10<br>11<br>12<br>13                                    |                                        |
|                             | 14<br>添付ファイル: 000000000000000000000000000000000000      | *                                      |
| 前回ご利用日時<br>2012/09/13 09:18 |                                                         | *                                      |
|                             | Copyright (C) 2012 Sumitomo Mitsui Trust Bank, Lim      | ited. All rights reserved              |

II - 4 - 2 - 7

# (7)スケジュール(TOP)画面のお知らせ欄に表示されていないお知らせの確認

①お知らせ一覧をクリックします。

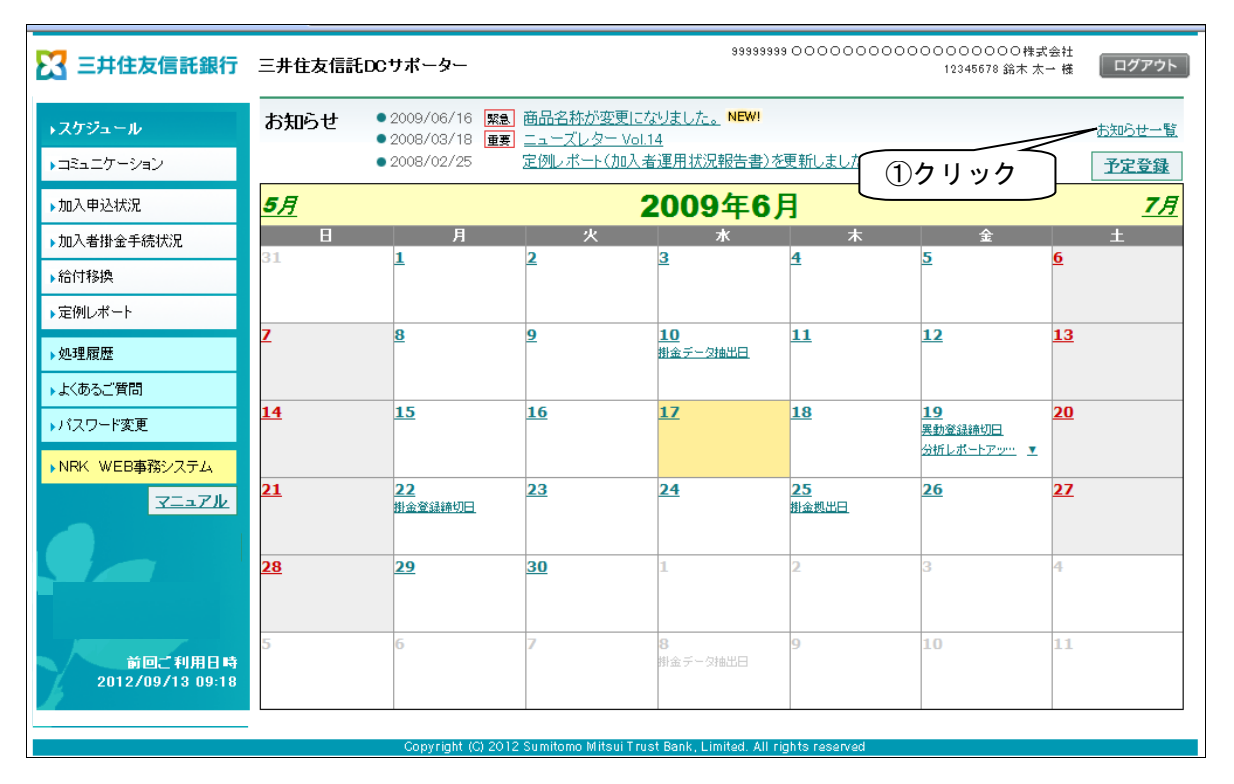

②お知らせ内容に添付ファイルがある場合は、添付欄に「あり」が表示されますので、内容を確認してください。

| 🔀 三井住友信託銀行                  | 三井住 | 89999999 000000000000000000000000000000                                    | 000村<br>578 鈴木 | i式会社<br>太一 様 ログアウト |
|-----------------------------|-----|----------------------------------------------------------------------------|----------------|--------------------|
| →スケジュール                     | お知  |                                                                            | 99 00          | ○○確定拠出年金ブラン        |
| ▶⊐ミュニケーション                  |     |                                                                            |                |                    |
| ▶加入申込状況                     | +-  |                                                                            |                |                    |
| ▶ 加入者掛金手続状況                 |     |                                                                            |                | 該当15件 1 <u>2</u>   |
| ▶給付移換                       |     | ቃብኑル                                                                       | 添付             | 公開日                |
| ▶定例レポート                     | 緊急  | 商品名称が変更になりました。<br>NEW!                                                     | あり             | YYYY/MM/DD         |
|                             | 重要  | <u>ニューズレターVol.14</u> NEW!                                                  | あり             | YYYY/MM/DD         |
| ▶処理履歴                       |     | 定例レポート(加入者運用状況報告書)を更新しました。                                                 | あり             | YYYY/MM/DD         |
| ▶よくあるご質問                    |     | 000000000000000000000000000000000000000                                    |                | YYYY/MM/DD         |
| ▶パスワード変更                    |     | 000000000000000000000000000000000000000                                    |                | YYYY/MM/DD         |
|                             |     | 000000000000000000000000000000000000000                                    | あり             | YYYY/MM/DD         |
| ▶NRK WEB事務システム              |     | 0000000000000000000000000000000000000                                      |                | YYYY/MM/DD         |
| マニュアル                       |     |                                                                            | lene lene      | YYYY/MM/DD         |
|                             |     | 000000000000000000000000000000000000000                                    | あり             | YYYY/MM/DD         |
|                             |     | 00000000000000000                                                          | あり             | YYYY/MM/DD         |
|                             |     | 00000000000000000                                                          |                | YYYY/MM/DD         |
|                             |     | 00000000000000000                                                          |                | YYYY/MM/DD         |
|                             |     | 000000000000000000000000000000000000000                                    |                | YYYY/MM/DD         |
| 前回ご利用日時<br>2012/09/13 09:18 | TOP |                                                                            |                |                    |
|                             |     | Cupyright (c) 2012 Summonio Mitsur Hust Bank, Limited. All Fights reserved |                |                    |

# (8)キーワード検索

①調べたいお知らせのキーワードを全角で入力し、検索ボタンをクリックしてください。検索したキーワードが タイトルまたは内容に含まれるお知らせが表示されます。

| 🔀 三井住友信託銀行       | 三井住友( | 信託DCサポーター                               | 9999999 00000000                        | 00000000000<br>12345678 鈴木 | は式会社<br>太一 様 ログアウト |
|------------------|-------|-----------------------------------------|-----------------------------------------|----------------------------|--------------------|
| <b>↓</b> スケジュール  | お知らせ  | 「「覧」                                    | ①キーワードを全角で入力                            |                            | 確定拠出年金プラン          |
| ▶⊐≋ュニケーション       |       | ,                                       | <u> </u>                                |                            |                    |
| ▶加入申込状況          | キーワー  | -K"                                     | 給卖                                      |                            |                    |
| ▶加入者掛金手続状況       | , ,   |                                         |                                         |                            | 該当15件 1 2          |
| ▶給付移換            |       |                                         | タイトル                                    | 添付                         | 公開日                |
| ▶定例レポート          | 緊急 商品 | <u>品名称が変更になりました。 <mark>NEW!</mark></u>  |                                         | あり                         | YYYY/MM/DD         |
|                  | 重要 💶  | <u>ューズレターVol.14_NEW!</u>                |                                         | あり                         | YYYY/MM/DD         |
| ▶処理履歴            | 定任    | 例レポート(加入者運用状況報告書)                       | を更新しました。                                | あり                         | YYYY/MM/DD         |
| ▶よくあるご質問         | 00    | 000000000000000000000000000000000000000 | 000000000000000000000000000000000000000 |                            | YYYY/MM/DD         |
| ▶バスワード変更         | 00    | 000000000000000000000000000000000000000 | 000000000000000000000000000000000000000 |                            | YYYY/MM/DD         |
|                  | 00    | 000000000000000000000000000000000000000 | 000000000000000000000000000000000000000 | あり                         | YYYY/MM/DD         |
|                  | 00    | 000000000000000000000000000000000000000 | 000000000000000000000000000000000000000 |                            | YYYY/MM/DD         |
| 7=17/2           | 00    | 000000000000000000000000000000000000000 | 000000000000000000000000000000000000000 | கர                         | YYYY/MM/DD         |
|                  | 00    | 000000000000000000000000000000000000000 | 000000000000000000000000000000000000000 | あり                         | YYYY/MM/DD         |
|                  | 00    | 000000000000000000000000000000000000000 | 0000                                    | あり                         | YYYY/MM/DD         |
|                  | 00    | 000000000000000000000000000000000000000 | 0000                                    |                            | YYYY/MM/DD         |
|                  | 00    | 000000000000000000000000000000000000000 | 0000                                    |                            | YYYY/MM/DD         |
|                  | 00    | 000000000000000000000000000000000000000 | 000000000000000000000000000000000000000 |                            | YYYY/MM/DD         |
| 2012/09/13 09:18 | TOPA  | <u>₹</u>                                |                                         |                            |                    |